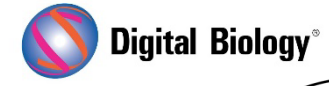

猫も杓子も)

Geneious Prime でシークエンス解析

第 23 回 De novo アセンブリ

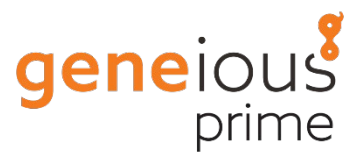

(その3:トリム済みペアリードのアセンブル)

NGS リードを処理し、de novo アセンブルする一般的な流れについてご紹介しています。

De novo アセンブリ <u>その1:前処理の概要</u> その2:前処理の実例

3回目となる今回は、トリミングされたペアリードをアセンブルする実際の流れについてです。

ご紹介している内容はチュートリアルとしてまとめられていますので、ご自身で試してみたい方は、<u>こちらからダウンロード</u>し、ZIP ファイルを解凍せずにそのまま Geneious Prime にドラッグ&ドロップしてインストールしてください。

トリミングされたペアリード(前回からの続きの場合は SRR513053 subset (trimmed))を選択 し、ツールバーの Align/Assemble ボタンをクリックして De novo Assemble を選択すると、 De novo Assembler Settings ウィンドウが開きます。

この設定画面は Data, Method, Trim, Results のセクションに分かれており、More Options ボタンをクリックすると、Advanced 設定セクションが表示されます。各種設定の詳細については、 <u>オンラインマニュアル</u>または<u>日本語マニュアル</u>をご参照ください。

標準で選択される Geneious de novo アセンブラは、インプットデータを解析し、適切な Sensitivity を自動的に判別しますので、ほとんどの場合は Sensitivity 設定を調整する必要はあ りません。また、アセンブリの実行に必要と予想される RAM 量を推定し、選択したデータセットをアセ ンブルするのに十分な RAM がないと判断した場合には警告が表示されます。

|                         | De Novo Assemble                   |                                                 |  |  |  |
|-------------------------|------------------------------------|-------------------------------------------------|--|--|--|
| Data                    |                                    |                                                 |  |  |  |
| Assemble by: 1st 0 part |                                    | t of name, separated by - (Hyphen)              |  |  |  |
|                         | Assemble each seq                  | uence list separately                           |  |  |  |
|                         | Ura 100 0 % of data Su             | itable for second size batteen 20 VD and 112 VD |  |  |  |
|                         | O USE 100 O M OF Data. Su          | nable for genome size between 28 KB and 112 KB. |  |  |  |
| Method                  |                                    |                                                 |  |  |  |
|                         | Assembl                            | er: Geneious 🗧 🤉                                |  |  |  |
|                         |                                    |                                                 |  |  |  |
|                         | Sensitivity: Mediu                 | im Sensitivity / Fast 📀 ?                       |  |  |  |
|                         | Memory Required: E                 | Setween 87 MB and 100 MB of 12 GB               |  |  |  |
|                         | Note: Paired reads can be set up   | o or changed using Sequence > Set Paired Reads  |  |  |  |
| Trim Before As          | sembly                             | n Results                                       |  |  |  |
|                         |                                    | Assembly Name (Reads Name) Assembly             |  |  |  |
| 🔘 Use existin           | ng trim regions                    | Save assembly report                            |  |  |  |
| Remove ex               | isting trim regions from sequences | Save list of unused reads                       |  |  |  |
| O Trim seque            | ences Options                      | Save in sub-folder                              |  |  |  |
|                         |                                    | Save contigs ( 🗹 Maximum 1,000 C)               |  |  |  |
| O not thi               |                                    |                                                 |  |  |  |
|                         |                                    | Save consensus sequences Options                |  |  |  |
| X More                  | Options                            | Cancel                                          |  |  |  |
|                         |                                    |                                                 |  |  |  |

Sensitivity を変更すると、Advanced の様々な設定が調整されます。これらの詳細設定がどのように変化するかを確認したい場合は、設定ウィンドウの左下にある More Options ボタンをクリックしてから、Sensitivity の設定を変更することで確認することができます。また、各詳細設定にマウスオーバーすることで、その設定を説明するツールチップが表示されます。ご自身で特定の設定を変更したい場合は、Sensitivity を Custom Sensitivity に設定します。

今回は Geneious de novo アセンブリ アルゴリズムを使用して、デフォルトの設定のままアセンブ リを行います。設定がデフォルトであることを確認するには、Window の左下隅にある歯車ボタンを クリックして、**Reset to defaults** を選択します。

Trim セクションは、主にサンガーリードのためのものです。今回は前処理ステップですでにトリム済みの NGS データを使用しますので、ここでは **Do not trim** に設定されていることを確認します。

Results セクションでは、Save an Assembly report、Save contigs、Save consensus sequences の各オプションをチェックします。

OK をクリックするとアセンブリが開始されます。アセンブリが完了すると、アセンブリレポート、アセンブリ(コンティグ)ファイル、アセンブリから生成されたコンセンサス配列の 3 つの新しいファイルが作成されます。

アセンブリレポートをクリックすると、レポートを確認することができます。チュートリアルデータの場合は、すべてのリードが 1 つのコンティグとしてアセンブルされるため、レポートはシンプルなものになりますが、実データの場合など、複数のコンティグからなる、より複雑なアセンブリの場合は、<u>N50</u>を含む様々な統計情報がレポートされます。

また、アセンブリレポートにはアセンブリ時に使用された設定を表示する Show options リンクがあります。

| <ul> <li>SRR513053 subset (trimmed) Assembly 2</li> </ul>                                                         | 7,800 reads from SRR51305:<br>7,800 reads from SRR51305:                                                                                         | 3 subset (trimmed) a<br>3 subset (trimmed) a |
|----------------------------------------------------------------------------------------------------|----------------------------------------------------------------------------------------------------|----------------------------------------------|
| SRR513053 subset (trimmed) Assembly Report                                                                        | -                                                                                                    |                                              |
|                                                                                                    |                                                                                                    | ŝH                                           |
| L Asst. 113                                                                                                    | Andread Lineage Info                                                                                                    |                                              |
|                                                                                                    |                                                                                                    | 01 0                                         |
| R513053 subset (trimmed) A                                                                                        | ssembly Report                                                                                                    |                                              |
| 17,800 reads were assembled to produce 1 contin                                                                   | , ,                                                                                                    |                                              |
|                                                                                                    |                                                                                                    |                                              |
| mbled using Genelous assembler. Show Options<br>mbly Duration: 28.10 seconds (3 minutes 3 to 14 s                 | conds CPU time)                                                                                                    |                                              |
| ber of contigs: 1                                                                                                 |                                                                                                    |                                              |
|                                                                                                    | Options                                                                                                    |                                              |
| Jata                                                                                                    |                                                                                                    |                                              |
| Assemble by: 1st 0 p                                                                                              | art of name, separated by - (Hyphen)                                                                                                    |                                              |
| Assemble each se                                                                                                  | quence list separately                                                                                                    |                                              |
| Use 100 C % of data 5                                                                                             | ultable for genome size between 28 KB and 112 K8.                                                                                                |                                              |
| Aethod                                                                                                    |                                                                                                    |                                              |
| Assemt                                                                                                    | der: Geneious C ?                                                                                                    |                                              |
|                                                                                                    |                                                                                                    |                                              |
| Sensitivity: Medi                                                                                                 | um Sensitivity / Fast 0 ?                                                                                                    |                                              |
| Memory Required                                                                                                   | Between 87 MB and 100 MB of 13 GB                                                                                                    |                                              |
| Note: Paired reads can be set i                                                                                   | ip or changed using Sequence > Set Paired Reads                                                                                                  |                                              |
| rim Before Assembly                                                                                               | Results                                                                                                    |                                              |
|                                                                                                    | Assembly Name (Reads Name) Assembly                                                                                                    |                                              |
|                                                                                                    |                                                                                                    |                                              |
| O Use existing trim regions                                                                                       | Save assembly report                                                                                                    |                                              |
| <ul> <li>Use existing trim regions</li> <li>Remove existing trim regions from sequences</li> </ul>                | Save assembly report                                                                                                    |                                              |
| Use existing trim regions<br>Remove existing trim regions from sequences<br>Trim sequences Options                | <ul> <li>Save assembly report</li> <li>Save list of unused reads</li> <li>Save in sub-folder</li> </ul>                                          |                                              |
| Use existing trim regions<br>Remove existing trim regions from sequences<br>Trim sequences Options<br>Do not trim | <ul> <li>Save assembly report</li> <li>Save list of unused reads</li> <li>Save in sub-folder</li> <li>Save contigs ( Maximum 1,000 C)</li> </ul> | )                                            |

アセンブリ(コンティグ)ファイルをクリックするとアセンブリされたコンティグが表示されます。ペアリ ードデータをアセンブルした場合、デフォルトの設定では、ペアリードの距離がペアリング時に設定し た Expected distance とどれぐらい異なるかによって色付けされています。サイドパネルにある Home タブを選択し、Options リンクをクリックすると、カラースキームを表示することができます。

| Image: Distance International Internation Internation Internation Internation Internation Internation       Image: Distance International Internation Internation Internation Internation Internation         Image: Distance International Internation Internation Internation Internation Internation       Image: Distance International Internation Internation       Image: Distance International Internation         Image: Distance International Internation Internation       Image: Distance International Internation Internation Internation Internation Internation Internation       Image: Distance International Internation Internation                                                                                                    |                                                                                                    | Conception Virtual Gel Lengths Graph Insert Sizes              | Text View Lineage Info                                                                                                    |              |     |  |
|----------------------------------------------------------------------------------------------------|----------------------------------------------------------------------------------------------------|----------------------------------------------------------------|----------------------------------------------------------------------------------------------------|--------------|-----|--|
| Consensus<br>Consensus<br>Consensus | 🗇 🕸 🕞 Extract 💋 R.C. 😵 Translat                                                                    | e 🏟 Add/Edit Annotation 🛛 🥜 Allow Editing 🚔 Annotate & Predict | Save .                                                                                                    | 8080         | ?   |  |
| Coverage of Paired Distance Color Options Coverage of Paired Distance Color Options Paired Distance Color Options Coverage of Paired Distance Color Options Paired Distance Color Options Coverage of Paired Distance Color Options Paired Distance Color Options Coverage of Paired Distance Color Options Coverage of Paired Distance Color Options Paired Distance Color Options Coverage of Paired Distance Color Options Coverage of Paired Distance Color Options Paired Distance Color Options Paired Distance Color Option Paired Distance Color Option Paired Distance Color Option Pai                                                                                                    | Consensus CAGETCGATATCGEGTTCT                                                                      | 610 620 620 640 640 640 640 640 640 640 640 640 64             | о 670<br>ктовоттттст Р Р 56 С%                                                                                                    | ++ P 22      |     |  |
| 0       Indectant Anticipation Control         0       Indectant Anticipation Control                                                                                                    | Coverage                                                                                           | Paired Distance Color Options                                  | General                                                                                                    | General      |     |  |
| 0 = 000 - 000       000 - 000       000 - 000       000 - 000       000 - 000       000 - 000       000 - 000       000 - 000       000 - 000       000 - 000       000 - 000       000 - 000       000 - 000       000 - 000       000 - 000       000 - 000       000 - 000       000 - 000       000 - 000       000 - 000       000 - 000       000 - 000       000 - 000       000 - 000       000 - 000       000 - 000       000 - 000       000 - 000       000 - 000       000 - 000       000 - 000       000 - 000       000 - 000       000 - 000       000 - 000       000 - 000       000 - 000       000 - 000       000 - 000       000 - 000       000 - 000       000 - 000       000 - 000       000 - 000       000 - 000       000 - 000       000 - 000       000 - 000       000 - 000       000 - 000       000 - 000       000 - 000       000 - 000       000 - 000       000 - 000       000 - 000       000 - 000       000 - 000       000 - 000       000 - 000       000 - 000       000 - 000       000 - 000       000 - 000       000 - 000       000 - 000       000 - 000       000 - 000       000 - 000       000 - 000       000 - 000       000 - 000       000 - 000       000 - 000       000 - 000       000 - 000       000 - 000       000 - 000       000 - 000       000 - 000       000 - 000<                                                                                                    |                                                                                                    | Wrong Direction                                                | Colors: ACEL Paired Di                                                                                                    | stan Options | ŵ   |  |
| 0       0       0       0       0       0       0       0       0       0       0       0       0       0       0       0       0       0       0       0       0       0       0       0       0       0       0       0       0       0       0       0       0       0       0       0       0       0       0       0       0       0       0       0       0       0       0       0       0       0       0       0       0       0       0       0       0       0       0       0       0       0       0       0       0       0       0       0       0       0       0       0       0       0       0       0       0       0       0       0       0       0       0       0       0       0       0       0       0       0       0       0       0       0       0       0       0       0       0       0       0       0       0       0       0       0       0       0       0       0       0       0       0       0       0       0       0       0       0                                                                                                          | De FIO - ERR., EAGETEBATATEREBITET                                                                 | Under Expected Distance                                        | Them Graphs                                                                                                    | Options >    |     |  |
| 0 = 00 + 000       Execution       Constant constant         0 = 00 + 000       Execution       Unpaired Forward       Unpaired Forward         0 = 00 + 000       EXECUTION       Whighlighting       Whighlighting         0 = 00 + 000       EXECUTION       Whighlighting       Complement         0 = 00 + 000       EXECUTION       Whighlighting       Wrap         0 = 00 + 000       EXECUTION       Wrap       Wrap         0 = 00 + 000       EXECUTION       Wrap       Wrap         0 = 00 + 000       EXECUTION       Wrap       Wrap         0 = 00 + 000       EXECUTION       Wrap       Wrap         0 = 00 + 000       EXECUTION       Wrap       Wrap       Wrap         0 = 00 + 000       EXECUTION       Wrap       Wrap       Show Names       Show Names         0 = 00 + 000       EXECUTION       Wrap       Wrap       Show Sequence numbers       Show Sequence numbers         0 = 00 + 000       EXECUTION       Wrap       Wrap       Show Sequence numbers       Show Sequence numbers         0 = 00 + 000       EXECUTION       Wrap       Wrap       Show Sequence numbers       Show Sequence numbers         0 = 00 + 000       EXECUTION       Wrap       Wrap                                                                                                    | De FRU ERR., EARCTER<br>De FRU ERR., EARCTER<br>De FRU ERR EARCTER                                 | Expected Distance                                              | Terr Annotations                                                                                                    | Options >    | d   |  |
| 0       PR0       ERA       CANCECCUARATECCUCENTER       Unpaired Reverse       Impaired Reverse       Im                                                                                                    | De REV - ERR., CASCING INCID                                                                       | Unpaired Forward                                               | Consensus                                                                                                    | Options >    |     |  |
| 0 H00 - ERR.       EXERCISENTATEGRATISTIC       Preview       Translation       Options >       %         0 H00 - ERR.       EXERCISENTATEGRATISTIC       Wrap       Translation       %         0 H00 - ERR.       EXERCISENTATEGRATISTIC       %       %       %         0 H00 - ERR.       EXERCISENTATEGRATISTIC       %       %       %         0 H00 - ERR.       EXERCISENTATEGRATISTIC       %       %       %         0 H00 - ERR.       EXERCISENTATEGRATISTIC       %       %       %       %         0 H00 - ERR.       EXERCISENTATEGRATISTIC       %       %       %       %       %       %         0 H00 - ERR.       EXERCISENTATEGRATISTIC       %       %       %       %       %       %       %         0 H00 - ERR.       EXERCISENTATEGRATISTIC       %       %       %       %       %       %       %       %       %       %       %       %       %       %       %       %       %       %       %       %       %       %       %       %       %       %       %       %       %       %       %       %       %       %       %       %       %       %       %       %                                                                                                    | De FEV ERR CARCTOGATATOGOUTTOT<br>De FEO ERR CARCTOGATATOGOUTTOT<br>De FEV ERR CARCTOGATATOGOUTTOT | Unpaired Reverse                                               | Highlighting                                                                                                    |              | 0   |  |
| 0       FIGURE ERRAL       Biological constraints       Image: State of the state of the s                                                                                                    | D FRO ERR., EASCTOGATATUSCOTTOT                                                                    | Preview                                                        | Translation                                                                                                    | Options >    | %   |  |
| 0       FRV = ERR.       EXEMPTEDESCRIPTION       1       1       1       1       1       1       1       1       1       1       1       1       1       1       1       1       1       1       1       1       1       1       1       1       1       1       1       1       1       1       1       1       1       1       1       1       1       1       1       1       1       1       1       1       1       1       1       1       1       1       1       1       1       1       1       1       1       1       1       1       1       1       1       1       1       1       1       1       1       1       1       1       1       1       1       1       1       1       1       1       1       1       1       1       1       1       1       1       1       1       1       1       1       1       1       1       1       1       1       1       1       1       1       1       1       1       1       1       1       1       1       1       1       1 <td< td=""><td>D FRO ERR. DESCRIPTION</td><td></td><td>I Wrap<br/>✓ Show Names</td><td></td><td>0,</td></td<>                                                                                                    | D FRO ERR. DESCRIPTION                                                                             |                                                                | I Wrap<br>✓ Show Names                                                                                                    |              | 0,  |  |
| PRV     ERK     Educational constraints       C FRV     ERK     Educational constraints       C FRV     ERK     Educational constraints       C FRV     ERK     Educational constraints       C FRV     ERK     Educational constraints       C FRV     ERK     Educational constraints       C FRV     ERK     Educational constraints       C FRV     ERK     Educational constraints       C FRV     ERK     Educational constraints       C FRV     ERK     Educational constraints       D FRV     ERK     Educational constraints       D FRV     ERK     Educational constraints       D FRV     ERK     Educational constraints       D FRV     ERK     Educational constraints       D FRV     ERK     Educational constraints       D FRV     ERK     Educational constraints       D FRV     ERK     Educational constraints       D FRV     ERK     Educational constraints       D FRV     ERK     Educational constraints       D FRV     ERK     Educational constraints       D FRV     ERK     Educational constraints       D FRV     ERK     Educational constraints       D FRV     ERK     Educational constraints       D FRV </td <td>D. FEV - ERR., EASETOMATATESEGTICT</td> <td></td> <td>Show Description 0</td> <td>r  </td> <td>-11</td>                                                                                                    | D. FEV - ERR., EASETOMATATESEGTICT                                                                 |                                                                | Show Description 0                                                                                                    | r            | -11 |  |
| 0     PR0     ERR.     EXACCESSANATEGROCETED     PR0       0     PR0     ERR.     EXACCESSANATEGROCETED     PR0       0     PR0     ERR.     EXACCESSANATEGROCETED     PR0       0     PR0     ERR.     EXACCESSANATEGROCETED     PR0       0     PR0     ERR.     EXACCESSANATEGROCETED     PR0       0     PR0     ERR.     EXACCESSANATEGROCETED     PR0       0     PR0     ERR.     EXACCESSANATEGROCETED     PR0       0     PR0     ERR.     EXACCESSANATEGROCETED     PR0       0     PR0     ERR.     EXACCESSANATEGROCETED     PR0       0     PR0     ERR.     EXACCESSANATEGROCETED     PR0       0     PR0     ERR.     EXACCESSANATEGROCETED     PR0       0     PR0     ERR.     EXACCESSANATEGROCETED     PR0       0     PR0     ERR.     EXACCESSANATEGROCETED     PR0       0     PR0     ERR.     EXACESSANATEGROCETED     PR0       0     PR0     ERR.     EXACESSANATEGROCETED     PR0       0     PR0     ERR.     EXACESSANATEGROCETED     PR0       0     PR0     ERR.     EXACESSANATEGROCETED     PR0       0     FR0     ERR.                                                                                                    | D REV ERR. EAGETCEATATOCOTTOT                                                                      |                                                                | Show sequence numbers                                                                                                    |              |     |  |
| D FRO E ERR. EXAMPLEMENTATION CONTENT<br>PRO E ERR. EXAMPLEMENTATION CONTENT<br>PRO E ERR. EXAMPLEMENTATION CONTENT<br>PRO E ERR. EXAMPLEMENTATION CONTENT<br>D FRO E ERR. EXAMPLEMENTED<br>PRO E ERR. EXAMPLEMENTED<br>PRO E ERR. EXAMPLEMENT                                                                                                    | D FID ERR., EASTEGATATOSCUTTO<br>D FIV ERR., CASETOSATATOSCUTTO<br>D FIV ERR., EASTEGATATOSCUTTO   |                                                                |                                                                                                    |              |     |  |
| ReV = ERR.     Execution structure       ReV = ERR.     Execution structure       ReV = ERR.     Execution structure       Rev = ERR.     Execution structure       Rev = ERR.     Execution structure       Rev = ERR.     Execution structure       Rev = ERR.     Execution structure       Rev = ERR.     Execution structure       Rev = ERR.     Execution structure       Rev = ERR.     Execution structure       Rev = ERR.     Execution structure       Rev = ERR.     Execution structure                                                                                                    | De FID - ERR., EAGETCGATATORGITET<br>De FID - ERR., EAGETCGATATORGITET                             |                                                                | tron<br>mun                                                                                                    |              |     |  |
| De FRO - ERR., EXEMPTION CONTRACTOR CONTRACTOR CON                                                                                                    | D REV ERR., ETCLATATION OTTO                                                                       |                                                                | COLUMN COLUMN COLUM |              |     |  |
| De FRO - ERR. DANNE MINOR Restore Defaults Close men                                                                                                    | De FRO ERR., CONTATUCCOTTOT<br>De FRO ERR., ENGETCONTATUCCOTTOT<br>De SAU ERR.                     |                                                                |                                                                                                    |              |     |  |
|                                                                                                    | De FRO ERR., EARLET ENDER                                                                          | Restore Defaults Close                                         | ·                                                                                                    |              |     |  |

その上に表示されているズームコントロールを使ってズームインすることで、塩基レベルでの配列を確認することができます。

また Statistics タブ(%)をクリックすると、アセンブリの平均カバレッジなど、様々な統計情報を表示することができます。

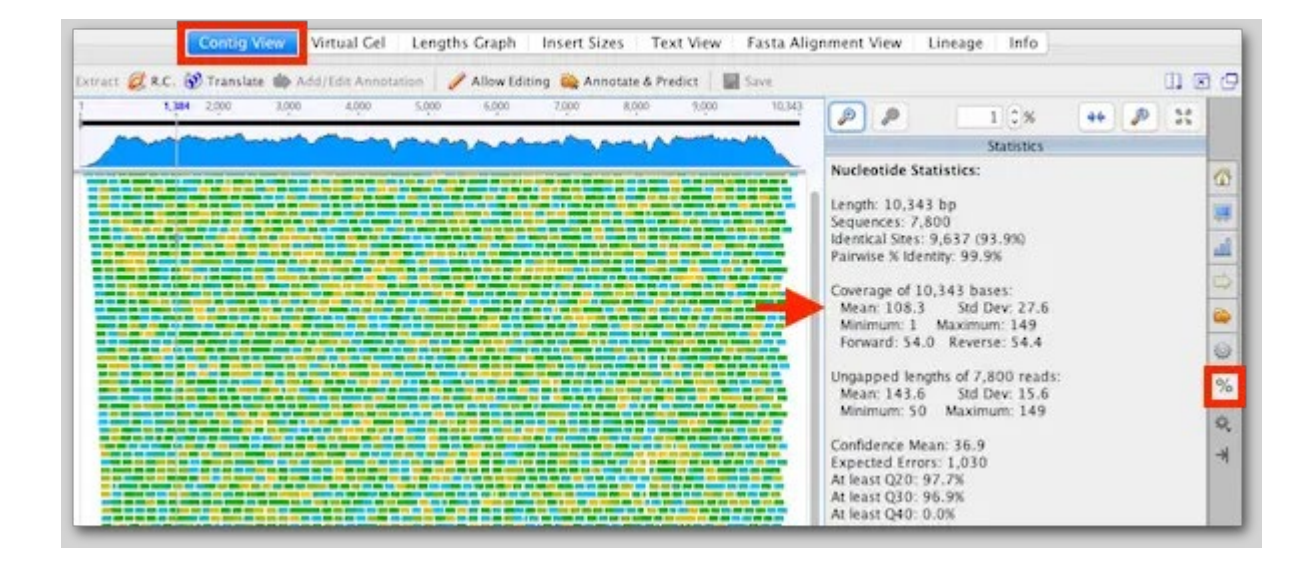

サイドパネルにある Graphs タブをクリックすると、コンティグの上で青く表示されているカバレッジ グラフの設定を変更することができます。カバレッジが高い/低い、または一本鎖である領域を特定す るのに便利です。

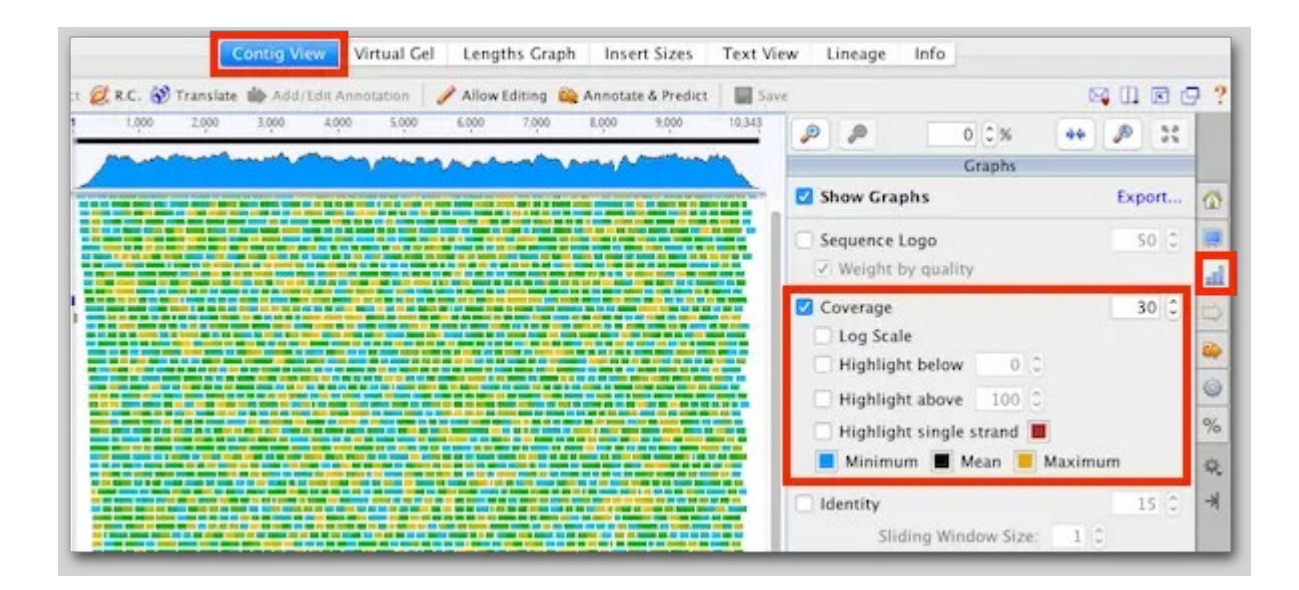

ビューアーパネルの上部にある Insert Sizes タブをクリックすると、ペアリードのアセンブリに基づ いて計算されたインサートサイズの分布を示すヒストグラムが表示されます。チュートリアルデータの 例では、平均ペア距離が想定インサートサイズの 350 bp に近いことがわかります。

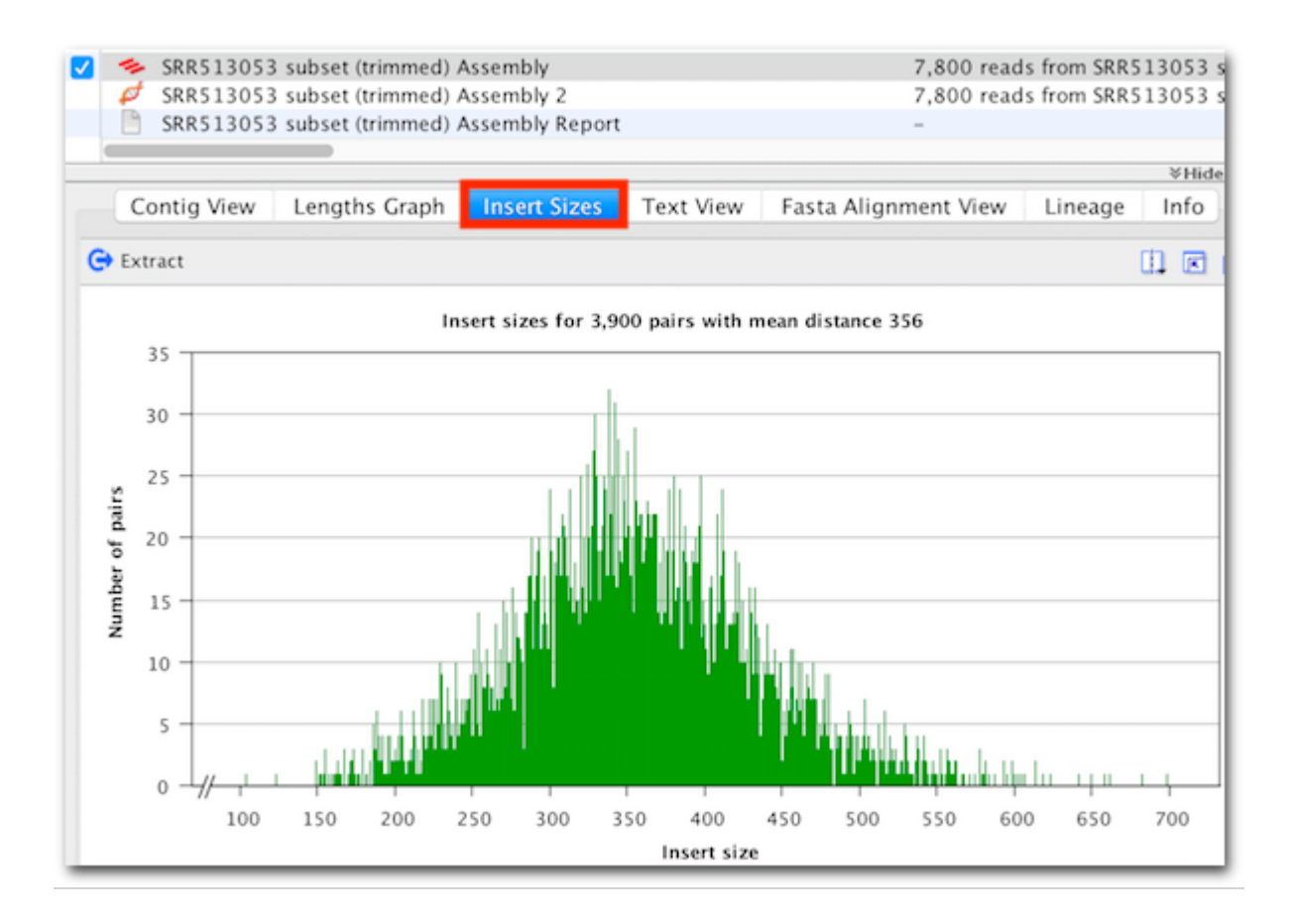

次回はノーマライズ(正規化)したデータセットのアセンブルについてご紹介する予定です。アセンブル 前にデータセットをノーマライズすることによって、アセンブリの精度は落さずに、必要な時間を大幅 に短縮することができます。

Geneious 製品概要・フリートライアルリクエストについてはこちら

『Geneious Prime でシークエンス解析』の過去の記事は<u>こちらでチェック!</u>

TDB News 9.2023 トミーデジタルバイオロジー株式会社 Phone 03-6240-0843 Fax 03-6240-0461